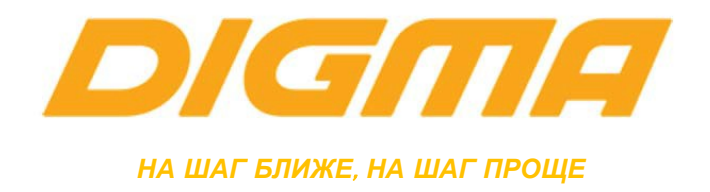

## ЭЛЕКТРОННЫЕ УСТРОЙСТВА DIGMA Построенные на процессорах spreadtrum

ПОДРОБНОЕ РУКОВОДСТВО ПОЛЬЗОВАТЕЛЯ ПО ОБНОВЛЕНИЮ ВСТРОЕННОГО ПРОГРАММНОГО ОБЕСПЕЧЕНИЯ (ПРОШИВКИ)

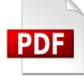

Версия: 1.01 Публикация документа:

2 февраля 2017 г.

## Внимание!

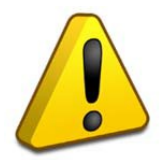

Пожалуйста, прочитайте внимательно эти правила, прежде чем обновлять программное обеспечение устройства.

1. Процедура обновления не является обязательной. Никто не заставляет и не принуждает Вас обновлять встроенное программное обеспечение. Если программное обеспечение содержит критические ошибки, вы можете обратиться в ближайший авторизированный сервисный центр.

2. <u>Прошивка официальным программным обеспечением HC лишает</u> <u>Вас гарантии.</u> Это означает, что если Вы обновите программное обеспечение, на то, которое предоставлено компанией разработчиком, гарантийные обязательства остаются в полном обьеме.

3. В случае если во время обновления программного обеспечения произойдет какой либо сбой, который приведет к выходу устройства из строя или частичной неработоспособности, Вы принимаете всю ответственность в полном обьеме за совершенные действия на себя. Гарантийные обязательства на этот случай не распространяются.

4. Вы должны понимать, что в любом программном обеспечении могут содержаться ошибки. Компания делает все для того, что бы устранить их в будущих версиях.

5. После обновления программного обеспечения, все данные и настройки (в том числе и на съемных носителях) могут удалены. Пожалуйста, сохраните всю важную информацию заранее.

Если Вы не согласны с данными правилами, пожалуйста, удалите данное программное обеспечение с носителей информации и не запускайте процедуру прошивки.

Скачайте архив утилиты для обновления прошивки и распакуйте на жесткий диск

В папке drivers, выберите папку соответствующую типу вашей операционной системы (x86/x64) и запустите установщик драйвера: DPInst.exe

## Если система, выдаст предупреждение о подлинности выберите «Установить».

| 📰 Безопасность Windows                                                                                                    | ×                                          |
|----------------------------------------------------------------------------------------------------|--------------------------------------------|
| Установить программное обеспечение для данного устройства?                                                                                           |                                            |
| Имя: Spreadtrum Порты (СОМ и LPT)<br>Уздатель: Spreadtrum Communications(Shanghai) Co.L                                                              |                                            |
| <ul> <li>Всегда доверять программному обеспечению</li> <li>"Spreadtrum Communications(Shanghai) Co.L".</li> </ul>                                    | <u>У</u> становить <u>Не устанавливать</u> |
| Следует устанавливать программное обеспечение только тех издателей, которым можно доверять.<br>обеспечение для устройств можно безопасно установить? | . <u>Как узнать, какое программное</u>     |
|                                                                                                    |                                            |
|                                                                                                    |                                            |
|                                                                                                    |                                            |
|                                                                                                    |                                            |
|                                                                                                    |                                            |

| Device Driver Installation Wizard |                                                                    |                                                       |  |  |  |  |
|-----------------------------------|--------------------------------------------------------------------|-------------------------------------------------------|--|--|--|--|
|                                   | Completing the De<br>Installation Wizard                           | vice Driver<br>1                                      |  |  |  |  |
|                                   | The drivers were successfully in:                                  | stalled on this computer.                             |  |  |  |  |
|                                   | You can now connect your devi<br>came with instructions, please re | ce to this computer. If your device<br>ad them first. |  |  |  |  |
|                                   |                                                                    |                                                       |  |  |  |  |
|                                   | Driver Name                                                        | Status                                                |  |  |  |  |
|                                   | Spreadtrum (SciCmpst) P                                            | Ready to use                                          |  |  |  |  |
|                                   | Spreadtrum (SciModem)                                              | Ready to use                                          |  |  |  |  |
|                                   | Spreadtrum (SciU2S) Po                                             | Ready to use                                          |  |  |  |  |
|                                   | < <u>Н</u> азад                                                    | Готово Отмена                                         |  |  |  |  |

Завершите установку нажав кнопку «Готово»

Скачайте прошивку для вашего устройства в формате .pac и распакуйте архив в какое либо место на жестком диске

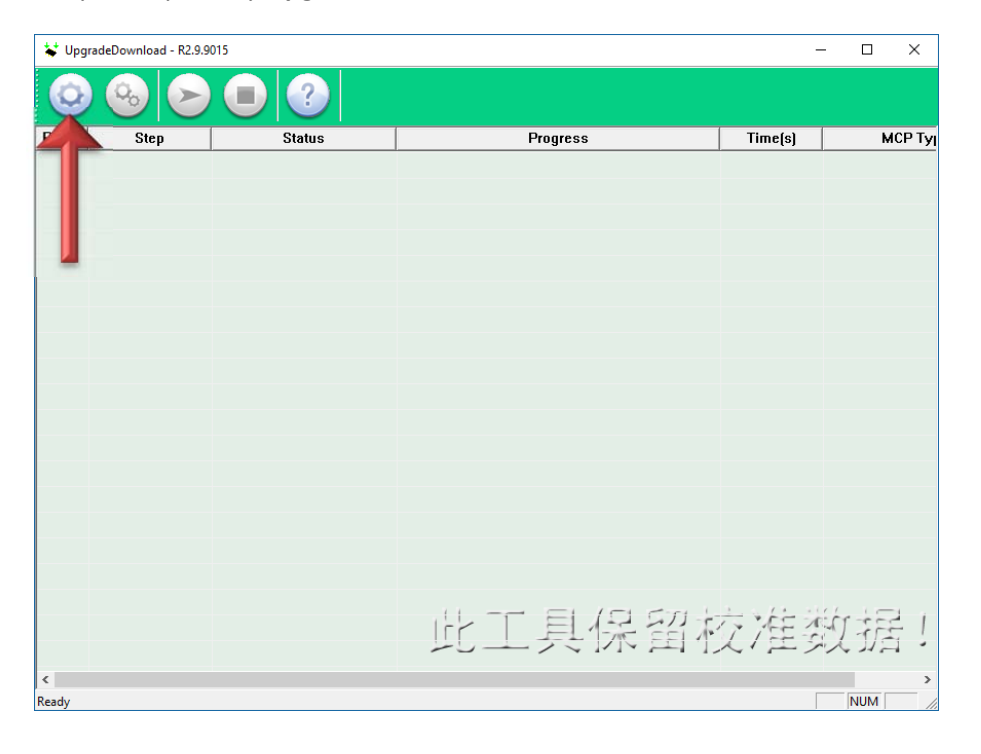

Запустите утилиту Upgrade Download в папке tool\tool

| 🗣 Открытие              |                                       |                  |            |           |                      | <br>Х  |
|-------------------------|---------------------------------------|------------------|------------|-----------|----------------------|--------|
| ← → ∽ ↑ 📙 > Этот        | г компьютер > DATA (L:) > WORK > A400 | > firmware       |            | √ Ū       | Поиск: firmware      | Q      |
| Упорядочить 🗸 Создат    | ть папку                              |                  |            |           |                      | ?      |
| 🕂 Загрузки 🛛 🖈 ^        | Имя                                   | Дата изменения   | Тип        | Размер    |                      |        |
| 🔮 Документы 🖈           | lt4001pg_20160612.pac                 | 12.06.2016 15:54 | Файл "РАС" | 1 201 222 | КБ                   |        |
| 📰 Изображени 🖈          |                                       |                  |            |           |                      |        |
| 👝 DATA (L:)             |                                       |                  |            |           |                      |        |
| FINAL                   |                                       |                  |            |           |                      |        |
| screen_shot             |                                       |                  |            |           |                      |        |
| win8                    |                                       |                  |            |           |                      |        |
| 🐔 OneDrive              |                                       |                  |            |           |                      |        |
| 💻 Этот компьютер        |                                       |                  |            |           |                      |        |
| 🚪 Видео                 |                                       |                  |            |           |                      |        |
| 🟥 Документы             |                                       |                  |            |           |                      |        |
| 🖊 Загрузки              |                                       |                  |            |           |                      |        |
| 📰 Изображения           |                                       |                  |            |           |                      |        |
| 👌 Музыка                |                                       |                  |            |           |                      |        |
| 🔜 Рабочий стол          |                                       |                  |            |           |                      |        |
| 🏪 Локальный дис         |                                       |                  |            |           |                      |        |
| DATA (L;) 🗸             |                                       |                  |            |           |                      |        |
|                         |                                       |                  |            |           |                      | <br>_  |
| <u>—</u> <u>И</u> мя фа | айла: It4001pg_20160612.pac           |                  |            | ~         | Packet Files (*.pac) | $\sim$ |

Дождитесь, пока утилита прочитает файл. Нажмите на кнопку «Play».

| 😽 Up  | gradeDownload - R2.9.9 | 0015   |              |                                       |         | - 0 | ×      |
|-------|------------------------|--------|--------------|---------------------------------------|---------|-----|--------|
| 6     | ) 😔 🕞                  |        | <b>SC</b> 77 | xx : GST_A10C_M10_K408CA_MF_V05_20160 | )612    |     |        |
| Port  | Step -                 | Status |              | Progress                              | Time(s) | M   | СР Туј |
|       | J                      | Jialus |              |                                       |         |     |        |
|       |                        |        |              | 此工具保留相                                | 交准      | 数据  | - !    |
| <     |                        |        |              |                                       |         |     | >      |
| Ready |                        |        |              |                                       |         | NUM |        |

Выключите устройство, если аккумулятор съемный, для верности отключите и подключите аккумулятор.

Удерживайте кнопку Vol+ и подключите устройство к USB порту компьютера не отпуская кнопку.

Если вы отпустите кнопку слишком рано, вы увидите надпись

| 😽 Upg | radeDownload - R2.9.9 | 015                                   |                                        | -       | - 🗆 X   |
|-------|-----------------------|---------------------------------------|----------------------------------------|---------|---------|
| ٢     | ) 😔 🔊                 | • • • • • • • • • • • • • • • • • • • | 7xx : GST_A10C_M10_K408CA_MF_V05_20160 | 0612    |         |
| Port  | Step                  | Status                                | Progress                               | Time(s) | МСР Туј |
| 4     | FDL                   | Unplugged                             | Failed: User cancel                    |         |         |
|       |                       |                                       |                                        |         |         |
|       |                       |                                       |                                        |         |         |
|       |                       |                                       |                                        |         |         |
|       |                       |                                       |                                        |         |         |
|       |                       |                                       |                                        |         |         |
|       |                       |                                       |                                        |         |         |
|       |                       |                                       |                                        |         |         |
|       |                       |                                       |                                        |         |         |
|       |                       |                                       |                                        |         |         |
|       |                       |                                       |                                        |         |         |
|       |                       |                                       |                                        |         |         |
|       |                       |                                       |                                        |         |         |
|       |                       |                                       |                                        |         |         |
|       |                       |                                       |                                        |         |         |
|       |                       |                                       |                                        |         |         |
|       |                       |                                       |                                        |         |         |
|       |                       |                                       |                                        |         |         |
|       |                       |                                       | 此工具保留相                                 | 定/佳多    | 双括!     |
|       |                       |                                       |                                        |         |         |
| Ready |                       |                                       |                                        | [       |         |

## Когда пройдет полоска и появиться надпись Waiting отпустите кнопку

| 😽 Upg | radeDownload - R2.9.90 | 015                        |                                        | _       |     | <   |
|-------|------------------------|----------------------------|----------------------------------------|---------|-----|-----|
| ٢     | ) 😔 🕞                  | <b>• • • • • • • • • •</b> | 7xx : GST_A10C_M10_K408CA_MF_V05_20160 | 612     |     |     |
| Port  | Step                   | Status                     | Progress                               | Time(s) | мср | Туј |
| 4     | FDL                    | Unplugged                  | Failed: User cancel                    |         |     |     |
| 3     | _REPARTITION_          | Reading Flash              |                                        | 15      | -   | -   |
|       |                        |                            |                                        |         |     |     |
|       |                        |                            |                                        |         |     |     |
|       |                        |                            |                                        |         |     |     |
|       |                        |                            |                                        |         |     |     |
|       |                        |                            |                                        |         |     |     |
|       |                        |                            |                                        |         |     |     |
|       |                        |                            |                                        |         |     |     |
|       |                        |                            |                                        |         |     |     |
|       |                        |                            |                                        |         |     |     |
|       |                        |                            |                                        |         |     |     |
|       |                        |                            |                                        |         |     |     |
|       |                        |                            |                                        |         |     |     |
|       |                        |                            |                                        |         |     |     |
|       |                        |                            |                                        |         |     |     |
|       |                        |                            |                                        |         |     |     |
|       |                        |                            |                                        |         | 1 1 |     |
|       |                        |                            | 此工具保留相                                 | 辽准委     | 汉据  | !   |
| <     |                        |                            |                                        |         |     | >   |
| Ready |                        |                            |                                        |         | NUM | 1   |

| Начне      | ется проце,           | дура прошивк | и                                         |         |              |
|------------|-----------------------|--------------|-------------------------------------------|---------|--------------|
| ¥ Upgra    | deDownload - R2.9.90  | )15          |                                           | -       | - 🗆 X        |
| $\bigcirc$ | <b>%</b>              |              | SC77xx : GST_A10C_M10_K408CA_MF_V05_20160 | 0612    |              |
| Port       | Step                  | Status       | Progress                                  | Time(s) | МСР Ту       |
| 4          | FDL                   | Unplugged    | Failed: User cancel                       |         |              |
| 3          | System                | Downloading  |                                           | 52      | _            |
|            |                       |              |                                           |         |              |
| <<br>Ready |                       |              | 此工具保留植                                    | 交准数     | 牧据!<br>NUM ♪ |
| 😽 Upgra    | adeDownload - R2.9.90 | 015          |                                           | -       | - 🗆 X        |
| $\odot$    |                       |              | SC77xx : GST_A10C_M10_K408CA_MF_V05_20160 | 0612    |              |
| Port       | Step                  | Status       | Progress                                  | Time(s) | МСР Ту       |
| 4          | FDL                   | Unplugged    | Failed: User cancel                       |         |              |
| 3          | UBOOTLoader           | Finish       | Passed                                    | 150s    | _            |
|            |                       |              |                                           |         |              |
| 6          |                       |              | 此工具保留相                                    | 交准委     | 牧据!          |
| Ready      |                       |              |                                           | Γ       | NUM          |

В случае успешной прошивки вы увидите надпись Passed.